Thank you for purchasing iG5A Series Profibus Communication Module

## SAFETY PRECAUTIONS

- Always follow safety instructions to prevent accidents and potential hazards from occurring.
- Safety precautions are classified into "WARNING" and "CAUTION" and their meanings are as follows:

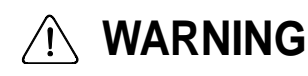

G Improper operation may result in serious personal injury or death.

## **⚠ CAUTION**

Improper operation may result in slight to medium personal injury or property damage.

• The indicated illustrations on the product and in the manual have the following meanings.

Danger may be present. Read the message and follow the instructions  $\Delta$  carefully.

Particular attention should be paid because danger of an electric shock may be present.

- Keep operating instructions handy for quick reference.
- Read the operating instructions carefully to fully understand the functions of the SV-iG5A series and to use it properly.

## 

• Be cautious, when handling the CMOS components of the communication module.

Static may lead to malfunctioning of the product.

- Turn off the inverter power, when changing the communication cable. Otherwise, you may damage the module or a communication error may occur.
- Make sure to insert the Communication module connector to the inverter precisely.

Otherwise, you may damage the module or a communication error may occur.

• Check the parameter unit before setting up the parameter. Otherwise, a communication error may occur.

### **Table of Contents**

٦

| Chapter 1.                                                                                                    | Overview1                                                                                                    |
|----------------------------------------------------------------------------------------------------|----------------------------------------------------------------------------------------------------|
| 1.1What<br>1.2Unpa                                                                                                    | are the Benefits of Using Profibus option module?1<br>cking the drive1                                                                                                    |
| Chapter 2.                                                                                                    | SV-iG5A Profibus Communication Option Module2                                                                                                    |
| 2.1Techr<br>2.2Profik<br>2.3Profik<br>2.4Contr<br>2.5Instal<br>2.6Instru<br>2.7Maxir                                                            | nical Data                                                                                                    |
| Chapter 3.                                                                                                    | Status Diagnostic and LED Indication9                                                                                                    |
| 3.1LED<br>3.2Optio                                                                                                    | Status Indicator9<br>n Module Diagnostics according to LED status9                                                                                                    |
| Chapter 4.                                                                                                    | Inverter Parameter12                                                                                                    |
| 4.1Profit<br>4.2Profit<br>4.2.1<br>4.2.2<br>4.2.3<br>4.2.4<br>4.2.5<br>4.2.6<br>4.2.7<br>4.2.8<br>4.2.9<br>4.2.10<br>4.2.11<br>4.2.12<br>4.2.13 | bus Communication Parameter List12bus Communication Parameters14Communication option module name – C114Operation setting method - drv.14Frequency setting method - Frq14Selection of operation in lost command - I6214Decision time for lost command - I6315Version of Profibus option module – C215Station ID setting – C315LED indication for communication status – C516The number of Para Status setting – C3016Para Status 1~8 – C31~C3817Number of Para Control setting – C5017Para Control 1~8 – C51~C5818Comm UpDate – C9919 |
|                                                                                                    |                                                                                                    |

## Chapter 1. Overview

This Profibus communication option module (abbreviated Profibus option module) allows a SV-iG5A inverter to be connected to Profibus network.

#### **1.1** What are the Benefits of Using Profibus Option Module?

Profibus option module allows a controlling and monitoring of inverter to be controlled via sequence program of PLC or Profibus Master Module.

It helps to reduce the installation cost since multiple connections can be implemented with a communication line. In addition, the wiring is simple so installation time will be reduced and maintenance will be easier.

Factory automation can be easily implemented because it can control the inverter with auxiliary devices of PLC and operates with top devices as PC, etc.

#### **1.2 Unpacking the Drive**

The Profibus option module is delivered in a package that contains the following items.

- -. Profibus Communication Option Module (1)
- -. Profibus Communication Option Module User Manual (1)
- -. Fixing Screw M3 (2)

## Chapter 2. SV-iG5A Profibus Communication Option Module

#### 2.1 Technical Data

| Device Type                         | Profibus DP Slave                                        |
|-------------------------------------|----------------------------------------------------------|
| Auto Baudrate Detect                | Supported mode                                           |
| Synchronization Mode                | Supported mode                                           |
| Freeze Mode                         | Supported mode                                           |
| Max. Input Length                   | 8 words                                                  |
| Max. Output Length                  | 8 words                                                  |
| Baudrate Support                    | 9.6K, 19.2K, 93.75K, 187.5K, 500K, 1.5M, 3M, 6M, 12M     |
| Modular Station                     | Supported                                                |
| Max. Module                         | 2                                                        |
| Max. Connectable<br>Number of Nodes | Max. 32 nodes without repeater (including master module) |
| LED                                 | 3 LEDs (ONLINE, ERR, and CPU)                            |
| Communication<br>Connector          | 5-pin removable connector                                |

#### Table 1 Technical Data

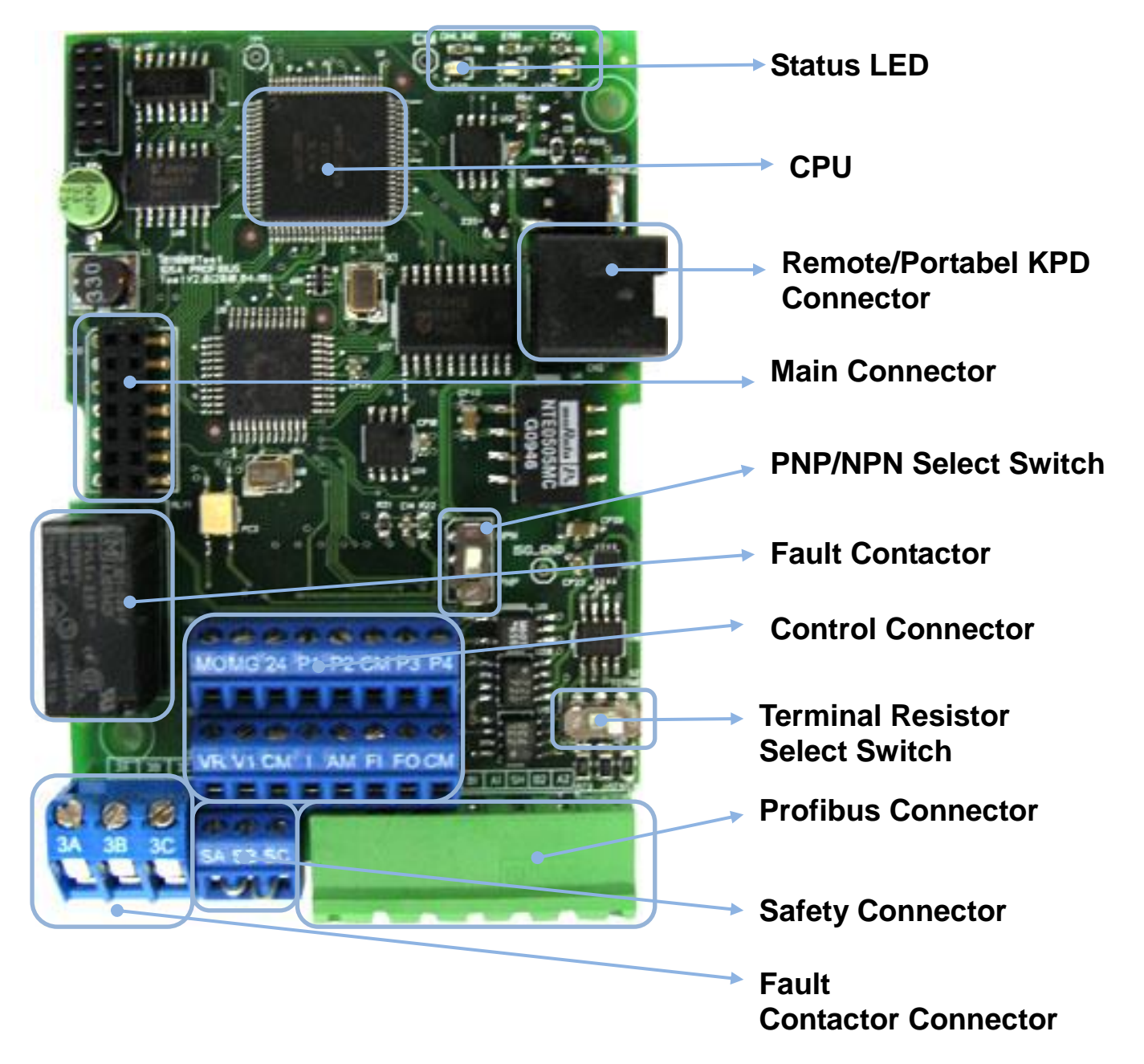

#### 2.2 Profibus Communication Option Module

Г

Figure 1 Profibus Communication Option Module

#### 2.3 Profibus Terminals

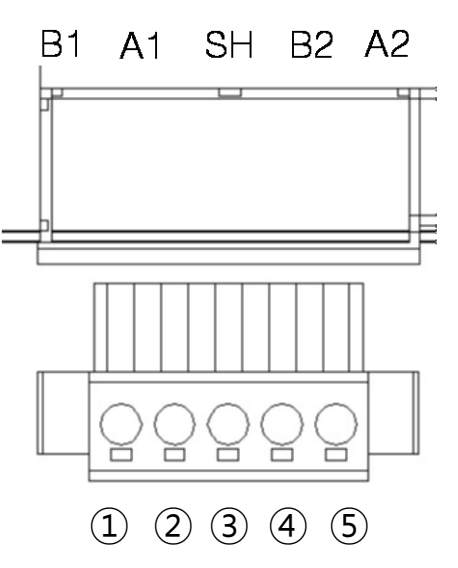

#### Figure 2 Profibus Terminals

| No. | Signal | Description                  |
|-----|--------|------------------------------|
| 1   | B1     | Send/Receive data Plus 1     |
| 2   | A1     | Send/Receive data Negative 1 |
| 3   | SH     | Shielded Ground              |
| 4   | B2     | Send/Receive data Plus 2     |
| 5   | A2     | Send/Receive data Negative 2 |

**Table 2 Signal Description** 

#### **2.4 Control Terminals**

Γ

|           | МО                                      | MG                                          | 24       | P1       | P2      | СМ                                                                              | P3                 | P4                   | ]                        |
|-----------|-----------------------------------------|---------------------------------------------|----------|----------|---------|---------------------------------------------------------------------------------|--------------------|----------------------|--------------------------|
|           | VR                                      | V1                                          | СМ       | I        | АМ      | FI                                                                              | FO                 | СМ                   |                          |
|           | SA                                      | SB                                          | SC       |          |         |                                                                                 |                    |                      |                          |
| Terminals |                                         | Names of Terminal                           |          |          |         | E                                                                               | Electric           | cal Info             | ormation                 |
| P1 ~ P4   | Multi                                   | -functio                                    | on inpu  | ıt termi | nal 1-4 |                                                                                 |                    | -                    |                          |
| СМ        | Com                                     | mon te                                      | erminal  |          |         |                                                                                 |                    | -                    |                          |
| VR        | Pow<br>resis                            | Power supply for Aux. volume resistor       |          |          |         | e Output voltage: 12V<br>Max. output current: 10mA<br>Volume resistor: 1 ~ 5 kΩ |                    |                      | 2V<br>nt: 10mA<br>~ 5 kΩ |
| V1        | Volta                                   | age inp                                     | ut term  | inal     |         | Max. input voltage:<br>-10V ~ +10V input                                        |                    |                      | ):<br>t                  |
| I         | Curr                                    | Current input terminal                      |          |          |         | 0 ~ 2<br>Inter                                                                  | 20mA ii<br>nal res | nput<br>istor: 2     | <b>50</b> Ω              |
| AM        | Multi<br>outp                           | Multi-function analog<br>output terminal    |          |          |         | Max.<br>Max.                                                                    | . outpu<br>. outpu | t voltag<br>t currei | je: 11[V]<br>∩t: 10mA    |
| МО        | Multi<br>(Ope                           | Multi-function terminal<br>(Open Collector) |          |          |         | Belo                                                                            | w DC 2             | 26V, 10              | 0mA                      |
| MG        | Aux.<br>term                            | Aux. power supply common terminal           |          |          |         | 1                                                                               |                    | -                    |                          |
| 24        | Aux.                                    | Aux. 24V power supply                       |          |          |         | Max                                                                             | . outpu            | t currei             | nt: 100mA                |
| 3A        | Multi                                   | Multi-function relay output A               |          |          |         | Belo                                                                            | w AC 2             | 250V, 1              | A                        |
| 3B        | Multi                                   | Multi-function relay output B               |          |          | Belo    | w DC 3                                                                          | 30V, 1A            | ۱                    |                          |
| 3C        | Multi-function relay<br>common terminal |                                             |          |          |         | -                                                                               |                    |                      |                          |
| FI        | Puls                                    | Pulse input terminal                        |          |          | 0~5     | 50kHz                                                                           |                    |                      |                          |
| FO        | Puls                                    | e outpu                                     | ut termi | nal      |         | 0~7                                                                             | 7                  |                      |                          |
| SA        | Safe                                    | ty inpu                                     | t comn   | nand A   |         | -                                                                               |                    |                      |                          |
| SB        | Safe                                    | ty inpu                                     | t comn   | nand B   |         |                                                                                 |                    | -                    |                          |
| SC        | Safe                                    | ty Pow                                      | er Sup   | ply      |         | Max                                                                             | outpu              | t currei             | nt: 10mA                 |

**Table 3 Control Terminals Information** 

Note 1) Tie the control wires more than 15cm away from the control terminals. Otherwise, it interfere the reinstallation of front cover. Note 2) Use copper wire rated 600V, 75 °C and higher.

#### 2.5Installation Procedure

- Remove the front cover (②, ③) of iG5A for Europe. Connect the Profibus option module (④) on the inner cover (⑤) of inverter.
- Mount the upper front cover (2) after connecting the profibus option module (4).
- Connect the communication and I/O signal cable to control the inverter.
- Fasten the screw on the upper front cover (③) after connecting cables.
- Profibus option module needs the Portable keypad (6) or Remote keypad for monitoring since the module is non-loader type.

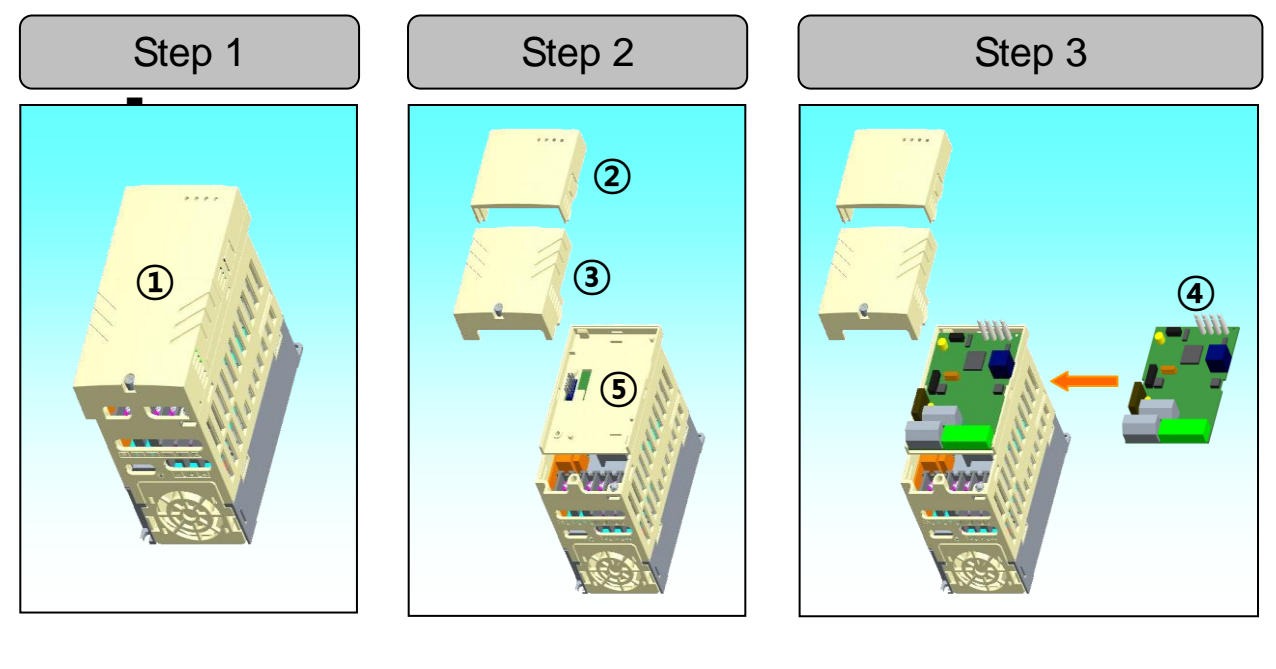

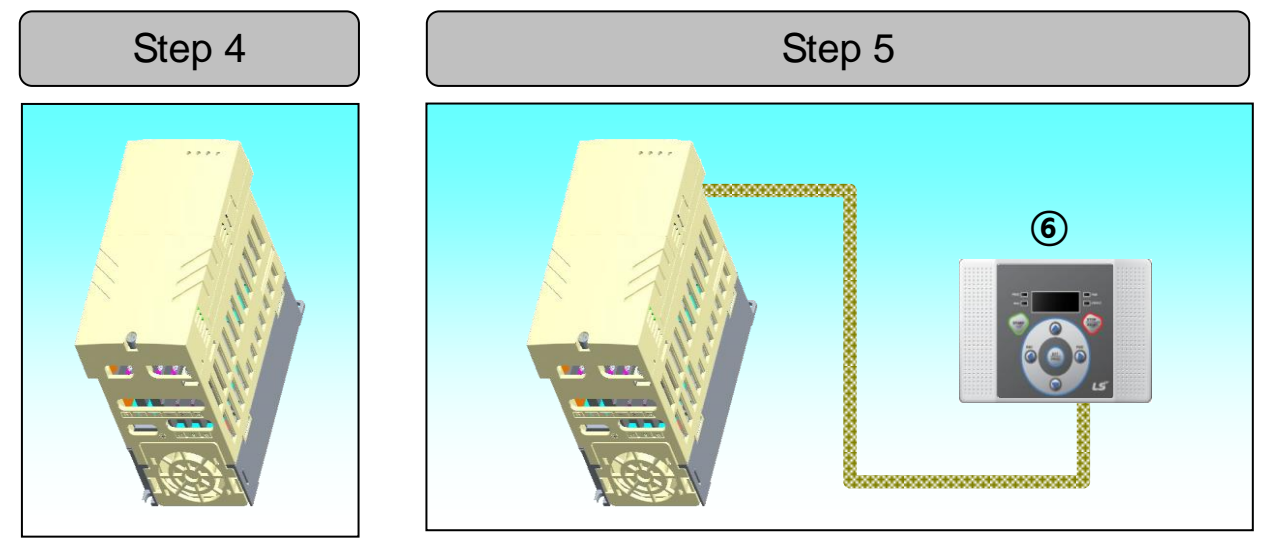

Figure 3 Installation Steps

#### 2.6 Instruction for installation

## Warning) Make sure that connect Profibus option module after inverter power is disconnected.

Do not install or remove Profibus option module while the power is ON. Otherwise, both Profibus option module and the inverter may be damaged. Install or remove Profibus option module when the condenser of the inverter has been fully discharged.

When building a network, make sure to connect the termination resistor to reduce the noise at Profibus option module at the end of the network. Turn on the termination resistor switch on Profibus option module. Termination resistor 220  $\Omega$  and 1/8W will be connected between A1 and B1.

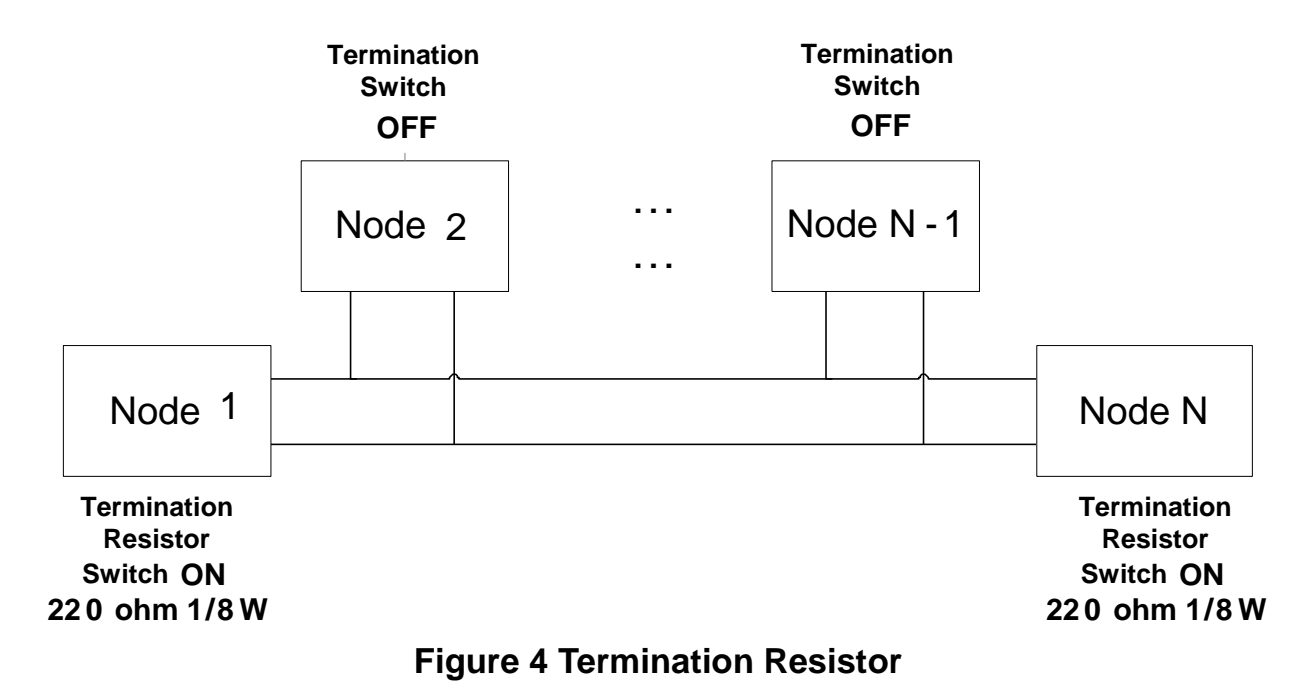

#### 2.7 Maximum Distance according to the Baudrate

Total BUS length of network is differed according to the baudrate. The communication is not guaranteed if the total distance exceeds the total BUS length.

| Baudrate   | Max. Segment Length  | Max. Extension<br>Distance |
|------------|----------------------|----------------------------|
| 12 Mbps    | 1,000 m / 3,278 feet | 10,000 m / 32,786 feet     |
| 6 Mbps     | 1,000 m / 3,278 feet | 10,000 m / 32,786 feet     |
| 3 Mbps     | 1,000 m / 3,278 feet | 10,000 m / 32,786 feet     |
| 1.5 Mbps   | 1,000 m / 3,278 feet | 10,000 m / 32,786 feet     |
| 500 kbps   | 400 m / 1,311 feet   | 4,000 m / 13,114 feet      |
| 187.5 kbps | 200 m / 655 feet     | 2,000 m / 6,557 feet       |
| 93.75 kbps | 100 m / 327 feet     | 1,000 m / 3,278 feet       |
| 19.2 kbps  | 100 m / 327 feet     | 1,000 m / 3,278 feet       |
| 9.6 kbps   | 100 m / 327 feet     | 1,000 m / 3,278 feet       |

Table 4 Maximum Distance according to the Baudrate

## Chapter 3. Status Diagnostic and LED Indication

#### **3.1 LED Status Indicator**

Г

Profibus Option Module have 3 kinds of LED. Refer to following table for troubleshooting information provided by there LEDs.

| LED    | Status         | Description                                                                     |  |  |
|--------|----------------|---------------------------------------------------------------------------------|--|--|
| CPU    | Steady<br>(On) | Power supply on the module OK after mounting the option module on the inverter. |  |  |
| ERR    | Steady<br>(On) | Module has a fault.                                                             |  |  |
| ONLINE | Steady<br>(On) | Module is online.                                                               |  |  |

#### **Table 5 LED Indication**

#### 3.2 Diagnostics according to LED status

| LED | LED<br>Status               | Option<br>Module<br>Status | Cause                                                                                             | Corrective Actions                                                                                                    |
|-----|-----------------------------|----------------------------|---------------------------------------------------------------------------------------------------|----------------------------------------------------------------------------------------------------|
| CPU | OFF                         | Power<br>supply<br>fault   | No power<br>supply or<br>connection fault<br>between<br>inverter and<br>Profibus option<br>module | <ul> <li>Check power<br/>supply.</li> <li>Check fault<br/>function of inverter.</li> <li>Check connector<br/>connection<br/>between Profibus<br/>option module and<br/>inverter.</li> </ul> |
|     | Blinking<br>every<br>second | Normal                     | Normal operation                                                                                  | -                                                                                                    |
| ERR | OFF                         | Normal                     | Normal operation                                                                                  | -                                                                                                    |

|             | Blinking<br>every<br>second<br>with CPU<br>LED | Communi-<br>cation error<br>with inverter | Communication<br>is not available<br>between<br>inverter and<br>option module.                    | <ul> <li>Check fault</li> <li>function of inverter.</li> <li>Check connector</li> <li>connection</li> <li>between Profibus</li> <li>option module and</li> <li>inverter.</li> </ul> |
|-------------|------------------------------------------------|-------------------------------------------|---------------------------------------------------------------------------------------------------|----------------------------------------------------------------------------------------------------|
|             | Blinking<br>every 2<br>seconds                 | CONFIG<br>ERROR                           | Data is<br>incorrect setting<br>between Master<br>and Inverter.                                   | configuration<br>information set in<br>master and<br>inverter.                                                                                                    |
| ERR         | Blinking<br>every 3<br>second                  | Configuration<br>information<br>changed   | Station ID,<br>number of<br>Status, and<br>number of<br>Control value is<br>changed by<br>Keypad. | Perform Comm<br>Update or reset<br>the inverter if<br>Station ID (C 3),<br>number of Status<br>(C 30), and<br>number of Control<br>(C 50) are<br>changed.                           |
|             |                                                |                                           | Communication is not started from master.                                                         | Start the communication from Master.                                                                                                    |
| ON-<br>LINE | OFF                                            | Off-Line                                  | Communication<br>connector has a<br>fault.                                                        | Check the<br>connection<br>between pin<br>number of<br>connector and<br>termination<br>resistor.                                                                                    |
|             |                                                |                                           | There is no<br>master in the<br>network.                                                          | There is no<br>designated master<br>or master has a<br>fault.                                                                                                    |

٦

|    |         | Wrong Station<br>ID               | Check the<br>station ID between<br>designated<br>Profibus option<br>module station ID<br>set in configuration<br>tool and station ID<br>set in keypad of<br>inverter. In<br>addition, check<br>that station ID is<br>unique in the<br>network.                                                                                                    |
|----|---------|-----------------------------------|----------------------------------------------------------------------------------------------------|
|    |         | Network<br>Configuration<br>Fault | <ul> <li>Check that it<br/>exceeds max.</li> <li>length of segment.</li> <li>Check that</li> <li>number of station</li> <li>exceeds 32</li> <li>stations including</li> <li>repeater in a</li> <li>segment.</li> <li>Check that the</li> <li>number of station</li> <li>exceeds 126</li> <li>stations including</li> <li>repeater in a</li> <li>number of station</li> </ul> |
| ON | On-Line | IO Data<br>Exchange state         | -                                                                                                    |

Γ

Table 6 Diagnostics according to LED Status

## Chapter 4. Inverter Parameter

#### 4.1 Profibus Communication Parameter List

| Code          | Name of<br>Parameter              | Default<br>Value | Range        | Description                                                       |
|---------------|-----------------------------------|------------------|--------------|-------------------------------------------------------------------|
|               |                                   |                  | 0. Keypad    | Select No.4 FieldBus if you                                       |
|               | Operation                         |                  | 1. Fx/Rx-1   | want to command the                                               |
| drv           | Setting                           | 1. FX/RX-        | 2. Fx/Rx-2   | operation of inverter via                                         |
|               | Method                            | 1                | 3. RS485     |                                                                   |
|               |                                   |                  | 4. FieldBus  |                                                                   |
|               |                                   |                  | 0. Keypad-1  | Select No.9 FieldBus if you                                       |
|               |                                   |                  | 1. Keypad-2  | want to command the                                               |
|               |                                   |                  | 210~10V      | Profibus                                                          |
|               |                                   |                  | 3. 0~10V     |                                                                   |
|               |                                   | 0                | 4. 0~20mA    |                                                                   |
| Fro           | Setting                           | U.<br>Keynad-    | 5. "2" + "4" |                                                                   |
|               | Method                            | 1                | 6. "3" + "4" |                                                                   |
|               |                                   |                  | 7. RS485     |                                                                   |
|               |                                   |                  | 8. Digital   |                                                                   |
|               |                                   |                  | Volume       | -                                                                 |
|               |                                   |                  | 9. FieldBus  | -                                                                 |
|               |                                   |                  | 10. Pulse    |                                                                   |
| C 1           | FieldBus<br>Option Name           | -                | -            | 'PnEt' is indicated when<br>Profibus option module is<br>mounted. |
| C 2           | Comm. Option<br>Module<br>Version | -                | -            | S/W version of Profibus option module is indicated.               |
| C 3           | Station ID<br>Setting             | 1                | 1 ~ 125      | -                                                                 |
| C 5           | FBus LED                          | -                | -            | LED status of Profibus option module is displayed.                |
| 12   <b>L</b> | Industrial Systems                |                  |              |                                                                   |

| C30 | Number of<br>Para Status<br>Setting | 3       | 0~8                | Set the number of Status used.                                    |
|-----|-------------------------------------|---------|--------------------|-------------------------------------------------------------------|
| C31 | Para Status-1                       | h000A   | 0~hFFFF            | Set the address of status                                         |
| C32 | Para Status-2                       | h000E   | 0~hFFFF            | read from Profibus master.                                        |
| C33 | Para Status-3                       | h000F   | 0~hFFFF            |                                                                   |
| C34 | Para Status-4                       | h0000   | 0~hFFFF            |                                                                   |
| C35 | Para Status-5                       | h0000   | 0~hFFFF            |                                                                   |
| C36 | Para Status-6                       | h0000   | 0~hFFFF            |                                                                   |
| C37 | Para Status-7                       | h0000   | 0~hFFFF            |                                                                   |
| C38 | Para Status-8                       | h0000   | 0~hFFFF            |                                                                   |
| C50 | Number of<br>Para Control           | 2       | 0~8                | Set the number of Control.                                        |
| C51 | Para Control-1                      | h0005   | 0~hFFFF            | Set the address of control                                        |
| C52 | Para Control-2                      | h0006   | 0~hFFFF            | controlled by Profibus                                            |
| C53 | Para Control-3                      | h0000   | 0~hFFFF            | master.                                                           |
| C54 | Para Control-4                      | h0000   | 0~hFFFF            |                                                                   |
| C55 | Para Control-5                      | h0000   | 0~hFFFF            |                                                                   |
| C56 | Para Control-6                      | h0000   | 0~hFFFF            |                                                                   |
| C57 | Para Control-7                      | h0000   | 0~hFFFF            |                                                                   |
| C58 | Para Control-8                      | h0000   | 0~hFFFF            |                                                                   |
|     | Comm Update                         |         | 0. No              | Use when comm. update<br>Profibus option module. '0' is           |
| C99 |                                     | 0. No   | 1. Yes             | displayed automatically after<br>comm. update if C99 set to<br>1. |
|     | Selection of                        |         | 0. None            | Set the inverter operation                                        |
| 162 | Lost                                | 0. None | 1. Free-Run        | when Lost Command is                                              |
|     | Command                             |         | 2. Dec             |                                                                   |
| 163 | for Lost<br>Command                 | 1.0 sec | 0.1 ~ 120.0<br>sec | Set the decision time for Lost Command.                           |

Γ

| Table 7 In | verter Pa | rameters |
|------------|-----------|----------|
|------------|-----------|----------|

#### 4.2 Profibus Communication Parameters

- 4.2.1Communication option module name C 3 FBus ID
   It displays the name of option module installed on the inverter.
   It displays 'PnEt' when Profibus option module is installed correctly and it has no fault.
- 4.2.2 Operation setting method drv It sets the operation setting method of inverter. To control inverter operation through Profibus communication, set 'drv' to '4'.
- 4.2.3 Frequency setting method Frq It sets the frequency setting method of inverter. To control inverter frequency through Profibus, set 'Frq' to '9'.
- 4.2.4 Selection of operation in lost command I62

| drv | Operation setting method               |
|-----|----------------------------------------|
| Frq | Frequency setting method               |
| l62 | Selection of operation in Lost Command |
| 163 | Decision time for Lost Command         |

It designates operation method when communication is lost during decision time for Lost command. To use this function, 'drv' have to be set to '4' (FieldBus) or 'Frq' to '9' (FieldBus).

| Selection of operation in Lost Command |                      |
|----------------------------------------|----------------------|
| 0 (None)                               | Continuing operation |
| 1 (FreeRun)                            | Free run to stop     |
| 2 (Stop)                               | Deceleration to stop |

4.2.5Decision time for lost command - I63

To use this function, 'drv' have to be set to '4' (FieldBus) or 'Frq' to '9' (FieldBus).

| drv | Operation setting method               |   |
|-----|----------------------------------------|---|
| Frq | Frequency setting method               |   |
| 162 | Selection of operation in Lost Command | 1 |
| 163 | Decision time for Lost Command         | ] |

communication restarts in a decision time of Lost Command, it is not recognized for error. (1)

#### Communication

Γ

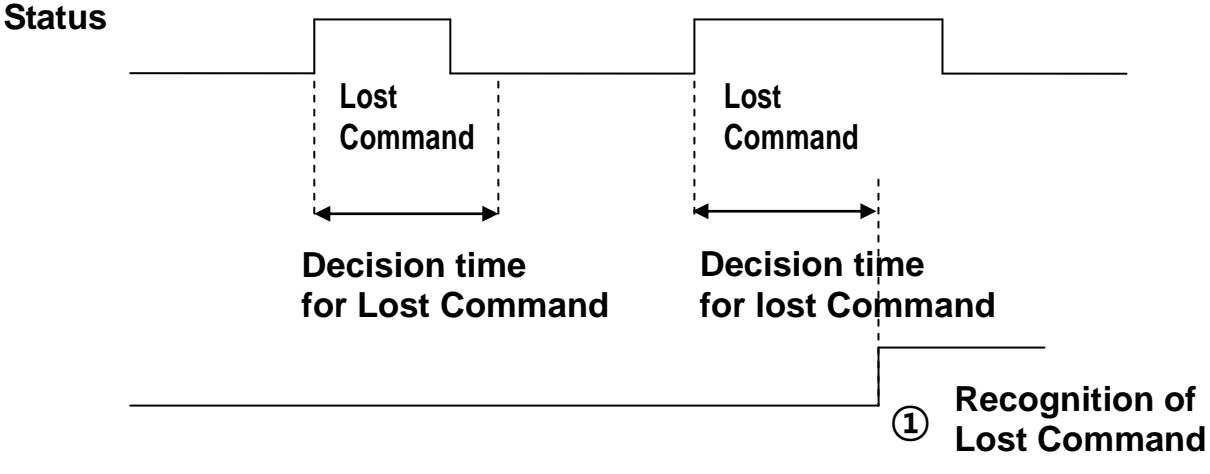

**Figure 5 Lost Command Recognition** 

- 4.2.6 Version of Profibus option module C2
   It displays the version of Profibus option module installed on the inverter.
- 4.2.7 Station ID setting C3

| C3  | Station ID setting |
|-----|--------------------|
| C99 | Comm Update        |

It sets Station ID of Profibus option module. It can set station ID from 1 to 125. Station ID cannot be duplicated. Check if Station ID is not

duplicated in the network. If station ID is changed, ERR LED on the Profibus option module is flickered every 3 seconds. The number of changed Para Control must be applied to Profibus option module. Set C99 (Comm Update) to '1' when Station ID had been changed.

4.2.8 LED indication for communication status – C5 Profibus communication option module have 3 LEDs, (blank), ONLINE, ERR, and CPU, on the keypad in order from left to right. It indicates communication status by On/Off.

#### C5 Status Example) 0101

| LED type        | Blank    | ON-LINE<br>(Green) | ERR<br>(Red) | CPU<br>(Green) |
|-----------------|----------|--------------------|--------------|----------------|
| Keypad<br>Value | 0        | 1                  | 0            | 1              |
| Status          | Reserved | ON                 | OFF          | ON             |

4.2.9 The number of Para Status setting - C30

| C30     | Number of Para Status setting |
|---------|-------------------------------|
| C31~C38 | Para Status1~Status8 setting  |

This parameter determines that inverter sends how many status information to master through Profibus communication.

It can set the number from 0 to 8. Para Status has to be set as the number of Para Status. (from C31 to C38 as preset number)

For example, If C30 sets to '3', Para Status set from C31 to C33. If C30 sets to '6', Para Status set from C31 to C36.

If C30 (the number of Parameter status) is changed, ERR LED on Profibus option module is flickered every 3 seconds.

If 'Number of Para Status setting' is changed, set 'C99(Comm Update)' to '1' to apply the changed number of Para Status to Profibus option module.

4.2.10 Para Status 1~8 - C31~C38

Γ

| C30     | Number of Para Status setting |
|---------|-------------------------------|
| C31~C38 | Para Status1~Status8 setting  |

It determines that what status information will be sent to master through Profibus communication.

Para Status 1~8 sets with the type of inverter address. The address is for inverter common area and inverter keypad parameter. If keypad parameter address is used, it will be inputted the type of (h0A x h1000) + ('Group number' x h100) + ('Code number').

For example, if maximum frequency of No. 21 at F group set to Para Status-1, it has to be set to hA215.

| Group | Group Number |
|-------|--------------|
| DRV   | 1            |
| F     | 2            |
| Н     | 3            |
| IO    | 4            |
| COM   | 5            |

 $h0A \times h1000 + h02 \times h100 + h15(Dec 21) = hA215$ 

4.2.11 Number of Para Control setting - C50

| C50     | Number of Para Control setting     |
|---------|------------------------------------|
| C51~C58 | Para Control 1 ~ Control 8 setting |
| C99     | Comm Update                        |

It determines that master sends how many control information to inverter through Profibus communication.

It can set the number from 0 to 8. Para Control has to be set as the number of Para Control. (From C51 to C58 as preset number) For example, If C50 sets to '2', Para Status set from C51 to C52. If C50 sets to '5', Para Status set from C51 to C55. If C50 (the number of Para Control) is changed, ERR LED on Profibus option module is flickered every 3 seconds.

If 'Number of Para Control setting' is changed, set 'C99(Comm Update)' to '1' to apply the changed number of Para Control to Profibus option module.

4.2.12 Para Control 1~8 - C51~C58

| C50     | Number of Para Control setting   |
|---------|----------------------------------|
| C51~C58 | Para Control 1~Control 8 setting |

It determines that what control information will be sent to inverter through Profibus communication. Para Control 1 ~ 8 sets with the type of inverter address. The address is for inverter common area and inverter keypad parameter. If keypad parameter address is used, it will be inputted the type of (h0A x h1000) + ('Group number' x h100) + ('Code number'). For example, if maximum frequency of No.34 at IO group set to Para Control-1, it has to be set to hA422.

h0A x h1000 + h04 x h100 + h22 (Dec 34) = hA422

| Group | Group Number |
|-------|--------------|
| DRV   | 1            |
| F     | 2            |
| Н     | 3            |
| IO    | 4            |
| COM   | 5            |

#### 4.2.13 Comm UpDate – C99

Γ

| C3  | Station ID setting                 |
|-----|------------------------------------|
| C30 | The number of Para Status setting  |
| C50 | The number of Para Control setting |
| C99 | Comm UpDate                        |

After changing Station ID, the number of Para Status, and the number of Para Control, set the Comm Update to '1'.

The changed value will be applied to Profibus option module after Comm Update.

## Chapter 5. GSD File (Electronic Data Sheets)

It contains the information of Profibus option module. The profibus configuration software needs GSD file. You can download GSD file from technical support in LSIS website. (http://eng.lsis.biz) ٦

# Warranty

| Maker                         | LS Industrial Systems Co., Ltd.                    |   | Installation<br>Date |  |
|-------------------------------|----------------------------------------------------|---|----------------------|--|
| Model No.                     | SV-iG5A<br>Profibus Communication<br>Option Module |   | Warranty<br>Period   |  |
| Customer<br>Information       | Name                                               |   |                      |  |
|                               | Address                                            |   |                      |  |
|                               | Tel.                                               |   |                      |  |
| Sales Office<br>(Distributor) | Name                                               |   |                      |  |
|                               | Address                                            |   |                      |  |
|                               | Tel.                                               | _ |                      |  |

Warranty period is 12 months after installation or 18 months after manufactured when the installation date is unidentified. However, the guarantee term may vary on the sales term.

#### **IN-WARRANTY** service information

If the defective part has been identified under normal and proper use within the guarantee term, contact your local authorized LS distributor or LS Service center.

#### **OUT-OF WARRANTY service information**

The guarantee will not apply in the following cases, even if the guarantee term has not expired.

- Damage was caused by misuse, negligence or accident.
- Damage was caused by abnormal voltage and peripheral devices' malfunction (failure).
- > Damage was caused by an earthquake, fire, flooding, lightning, or other natural calamities.
- When LS nameplate is not attached. When the warranty period has expired.